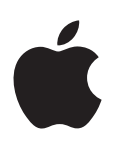

# Boot Camp הרדגההו הנקתהה ךירדמ

# תכנים

3 מבוא

7

7

7

- 4 סקירת התקנה
- 4 שלב 1: חיפוש עדכונים
- 4 שלב 2: הכנת ה-Mac ל-Windows
- Mac-ב Windows שלב 3: התקנת 4
- 4 שלב 4: התקנת תוכנת התמיכה ב-Windows
  - 4 שלב 1: חיפוש עדכונים
  - 5 שלב 2: הכנת ה-Mac ל-Windows
  - 5 אם נתקלת בבעיות ביצירת מחיצה
    - Mac-ב Windows שלב 3: התקנת 6
  - 7 אם תיתקל/י בבעיות בהתקנת Windows
- אם תקבל/י הודעה שכתוב בה ״תקליטור התקנה לא נמצא״ בעת התקנת Windows
  - אם Windows אינו מותקן כראוי
    - לא מגיב Windows אם מתקין
  - אם תכניס/י את התקליטור הלא נכון במהלך ההתקנה
    - 7 שלב 4: התקנת תוכנת התמיכה ב-Windows
  - 8 אם תוכנת התמיכה ב-Windows לא מותקנת בהצלחה
    - 8 אם תיתקל/י בבעיות בשימוש ב-Windows ב-8
  - Mac-אם מופיעה ההודעה ״לא מצורף כונן אתחול״ בעת הפעלת ה-8
    - אם המסך ריק או מעוות 9
    - Windows אם לא ניתן לשנות את השם של מחיצת 9
      - אם ברשותך תצורת RAID 9
      - 9 הפעלה באמצעות OS X או Windows
      - 6 הגדרת מערכת ההפעלה המהווה ברירת מחדל
        - 10 בחירת מערכת הפעלה במהלך ההפעלה
          - 10 הסרת Windows מה-Mac
          - 10 מידע נוסף, תמיכה ומשוב

# מבוא

מדריך זה מציג את אופן ההתקנה וההגדרה של Boot Camp, כך שניתן להשתמש ב- Windows או ב- OS X במחשב Mac.

יישום זה של מדריך Boot Camp ומדריך זה מלווים אותך לאורך השלבים הנחוצים ליצירת מחיצת Windows ב-Mac ומפעילים מחדש את ה-Mac באמצעות תקליטור ההתקנה של Windows. לאחר מכן, עקוב/י אחר מדריך זה להתקנת Windows והתקן/י מנהלי התקני תוכנה המאפשרים ל-Windows לפעול עם החומרה של Mac.

ההתקנה של Windows מתבצעת באמצעות תקליטור התקנה שהנך מספק/ת. בחלק ממחשבי Mac, ניתן להשתמש בכונן הבזק מסוג USB המכיל דמות ISO של Windows 7 או של Windows 8 שהורדה מ-Microsoft. מדריך Boot Camp מסייע בצריבת הדמות בכונן ההבזק.

אם ברצונך לשדרג גירסה זו של Boot Camp או של Windows במחיצת Windows, אין צורך להשתמש במדריך Boot Camp. במקום זאת, לחץ/י על צלמית Finder ב-Dock, בחר/י "עזרה" > "מרכז העזרה", ולאחר מכן חפש/י את "שדרוג Boot Camp" או "שדרוג Windows.

#### מה שנדרש

- עותק מודפס של מדריך זה, המכיל מידע שיש להיעזר בו בעת התקנת Windows.
- המקלדת והעכבר או משטח המגע שהגיעו עם ה-Mac. (אם הם לא זמינים, השתמש/י במקלדת USB ובעכבר SB.)

כדי להתקין את Windows באמצעות תקליטור התקנה, נדרש:

• כונן תקליטורים מובנה או כונן אופטי חיצוני תואם.

.Mac-עם ה-Mac עם כונן אופטי חיצוני, עיין/י בתיעוד שהגיע עם ה-Mac.

• תקליטור התקנה עם גירסת 64 סיביות של Windows 7 Professional ,Windows 7 Home Premium, Windows 7 Professional ,Windows 7 Home Premium. Windows 8 Pro או Windows 8 ,Windows 7 Ultimate

יש להשתמש בתקליטור התקנה בודד להתקנה מלאה של Windows. לא ניתן להשתמש בגירסת שדרוג של Windows.

• כונן חיצוני שאותחל כ-FAT) MS-DOS).

לאחר התקנת Windows, יש להתקין תוכנת תמיכה המאפשרת ל-Windows לפעול עם החומרה של Mac. ניתן להוריד את תוכנת התמיכה לכונן חיצוני. כדי לאתחל כונן חיצוני כ-MS-DOS (FAT), השתמש/י ב״כלי העזר לכוננים״, הממוקם בתיקיה ״אחר״ ב-Launchpad. ייתכן שתוכל/י להתקין את Windows באמצעות כונן הבזק מסוג USB המכיל דמות ISO של Windows שהורדה מ-Microsoft. כדי לברר אם ניתן לעשות זאת, פתח/י את מדריך Boot Camp, לחץ/י על Continue ובדוק/י אם האפשרות Create a Windows 7 or later install disk זמינה.

כדי להתקין את Windows באמצעות כונן הבזק מסוג USB, נדרשים:

- דמות ISO של ISO של Windows 7 Ultimate ,Windows 7 Professional ,Windows 7 Home Premium של ISO Microsoft. Windows 8 Pro או Windows 8 Pro.
  - כונן הבזק מסוג USB בנפח של GB ומעלה.

מדריך Boot Camp מוחק את כונן ההבזק ומעתיק אליו את דמות ISO ואת תוכנת התמיכה ב-Windows.

כדי לבדוק כמה שטח פנוי נחוץ לך במחיצת Windows, עיין/י בתיעוד שהגיע עם Windows.

# סקירת התקנה

להתקנת Windows ב-Mac נדרשים השלבים הבאים:

#### שלב 1: חיפוש עדכונים

# שלב 2: הכנת ה-Mac ל-Windows

מדריך Boot Camp (בתיקיה ״אחר״ ב-Launchpad) מכין את ה-Mac ל-Windows על-ידי יצירת מחיצת Windows והפעלת מתקין Windows. אופציונלית, ניתן להוריד את תוכנת התמיכה ב-Windows ולהעתיק דמות ISO של Windows לכונן הבזק מסוג USB.

## שלב 3: התקנת Windows ב-Mac

#### שלב 4: התקנת תוכנת התמיכה ב-Windows

חשוב: לפני שתתחיל/י, יש להקפיד לגבות קבצים חשובים.

# שלב 1: חיפוש עדכונים

הקפד/י להתקין תחילה את כל העדכונים ל-OS X, על מנת ש-Windows יותקן בהצלחה.

- היכנס/י לחשבון מנהל ב-Mac, סיים/י את כל היישומים הפתוחים ולאחר מכן בצע/י יציאה מהמערכת לכל המשתמשים האחרים.
  - . בחר/י בתפריט Apple > ״עדכוני תוכנה״.

התקן/י את כל העדכונים הזמינים. אם ה-Mac מבצע הפעלה מחדש לאחר התקנת עדכון, בחר/י בתפריט Apple > "עדכוני תוכנה" שוב כדי להתקין עדכונים נוספים.

3 עבור/י אל www.apple.com/support/bootcamp כדי לבדוק אם נדרשים עדכונים נוספים.

# שלב 2: הכנת ה-Mac ל-Windows

מדריך Boot Camp מכין את ה-Mac ל-Windows על-ידי יצירת מחיצה חדשה עבור Windows והפעלת מתקין Windows. אופציונלית, ניתן להוריד את תוכנת התמיכה ב-Windows ולהעתיק דמות ISO של Windows לכונן הבזק מסוג USB.

חשוב: אם הנך משתמש/ת במחשב נייד, יש לחבר את ספק הכוח לפני שתמשיך/י.

- 1 פתח/י את מדריך Boot Camp, הממוקם בתיקיה "אחר" ב-Launchpad.
- .Continue בחר/י באפשרות להתקנת Windows, בחר/י אפשרויות אחרות הנדרשות לך ולאחר מכן לחץ/י על 2

להלן האפשרויות האחרות שניתן לבחור:

- אם ברצונך להתקין את Windows מכונן הבזק מסוג USB ויש ברשותך דמות ISO של Windows, בחר/י את האפשרות להעתיק את הדמות לכונן הבזק מסוג USB. אם אפשרות זו לא זמינה, המשמעות היא שה-Mac אינו תומך בהתקנת Windows מכונן הבזק מסוג USB.
- אם לא הורדת כבר את תוכנת התמיכה ב-Windows עבור ה-Mac, בחר/י את האפשרות להוריד אותה.
  בשלב מאוחר יותר, תתקין/י את תוכנת התמיכה ב-Windows במחיצת Windows.
  - עקוב/י אחר ההוראות שעל גבי המסך לקבלת האפשרויות שבחרת. 3
    - 4 כאשר תתבקש/י ליצור מחיצת Windows, ציין/י גודל מחיצה.

לקבלת עזרה בבירור הגודל המיטבי עבור מחיצת Windows שלך, עיין/י בתיעוד של מתקין Windows. עבור 8 Windows, צור/י מחיצה בנפח של GB 30 לפחות.

בשלב מאוחר יותר, תאתחל/י את מחיצת Windows.

- לכונן האופטי או לכונן האופטי החיצוני Windows את תקליטור ההתקנה של גירסת 64 הסיביות של Windows לכונן האופטי או לכונן האופטי חיצוני של Mac-ב USB של Mac. או הכנס/י את כונן ההבזק מסוג לא
  - . לחץ/י על ״התקן״. <mark>6</mark>

מדריך Boot Camp יוצר את מחיצת Windows, מפעיל מחדש את Mac את מתקין Windows.

# אם נתקלת בבעיות ביצירת מחיצה

אם נתקלת בבעיות ביצירת מחיצת Windows, שים/י לב לנקודות הבאות:

- הכונן ב-Mac OS Extended חייב להיות בעל מחיצה אחת, ועליו להיות מאותחל כ-Mac OS Extended (מתועד).
  אם הכונן כבר כולל יותר ממחיצה אחת, יש לחלק אותו מחדש למחיצות.
- הכונן ב-Mac חייב להיות כונן פנימי. לא ניתן להשתמש במדריך Boot Camp כדי להתקין את Windows בכונן חיצוני.
  - אם ברשותך Mac Pro עם מעל לכונן פנימי אחד וברצונך להתקין את Boot Camp בכונן שאינו נמצא
    במפרץ הכוננים הקשיחים הראשון, הסר/י את הכוננים במפרצים עם המספרים הנמוכים יותר. ניתן
    להתקין מחדש את הכוננים לאחר התקנת Boot Camp.
- אם מופיעה תיבת דו-שיח שבה כתוב "לא ניתן לחלק את הכונן למחיצות מאחר שהאימות נכשל", נסה/י לתקן את הכונן באמצעות "כלי העזר לכוננים" ולפתוח את מדריך Boot Camp שוב. אם הבעיה תתרחש שוב, גבה/י את כל המידע שנמצא ב-Mac ולאחר מכן התקן/י מחדש את OS X. לקבלת מידע נוסף, לחץ/י על צלמית Finder ב-Dock, בחר/י "עזרה" > "מרכז העזרה" וחפש/י את "התקן מחדש את OS X".

# שלב 3: התקנת Windows ב-Mac

עקוב/י אחר הוראות אלה להתקנת Windows ב-Mac. עיין/י בתיעוד של Windows לקבלת מידע כללי אודות התקנה והגדרה של Windows.

- 1 במתקין Windows, עקוב/י אחר ההוראות שעל גבי המסך עד שתישאל/י אם ברצונך לבצע שדרוג או התקנה מותאמת אישית. בחר/י "מותאם אישית".
  - 2 כאשר תישאל/י היכן להתקין את Windows, בחר/י את המחיצה בשם BOOTCAMP.

אזהרה: אין ליצור או למחוק מחיצה, או לבחור מחיצה אחרת כלשהי. פעולות אלה עלולות למחוק את כל התוכן הנמצא במחיצת OS X.

|                    | Name                        | Total Size                        | Free Space | Туре    |
|--------------------|-----------------------------|-----------------------------------|------------|---------|
|                    | Disk 0 Partition 1          | 200.0 MB                          | 200.0 MB   | Primary |
| 0                  | Disk 0 Partition 2          | 43.0 GB                           | 43.0 GB    | Primary |
|                    | Disk 0 Unallocated Space    | 128.0 MB                          | 128.0 MB   |         |
| -                  | Disk 0 Partition 3 BOOTCAMP | 31.2 GB                           | 31.1 GB    | Primary |
| ∳∱ <u>R</u> efresh |                             | Drive options ( <u>a</u> dvanced) |            |         |

- לחץ/י על ״אפשרויות כונן (מתקדם)״. 3
- לחץ/י על ״אתחל״ ולאחר מכן לחץ/י על ״אישור״. 4

|                                          | Name               |                | Total Size | Free Space                 | Туре    |
|------------------------------------------|--------------------|----------------|------------|----------------------------|---------|
|                                          | Disk 0 Partit      | ion 1          | 200.0 MB   | 200.0 MB                   | Primary |
| a la la la la la la la la la la la la la | Disk 0 Partition 2 |                | 43.0 GB    | 43.0 GB                    | Primary |
| Disk 0 Unallocated Spa                   |                    | ocated Space   | 128.0 MB   | 128.0 MB                   |         |
| -                                        | Disk 0 Partit      | ion 3 BOOTCAMP | 31.2 GB    | 31.1 GB                    | Primary |
| Refr                                     | esh                | Delete         | Eormat     | <mark>∦</mark> Ne <u>w</u> |         |
| Loa                                      | d Driver           | Extend         |            |                            |         |

."רבא לחץ/י על "הבא". 5

המתקין מאתחל את מחיצת Windows באמצעות מערכת הקבצים NTFS.

- ל עקוב/י אחר ההוראות שעל גבי המסך כדי לסיים להתקין את Windows ולקבוע את התצורה שלו. לאחר התקנת התוכנה של Windows, ה-Mac מופעל מחדש באופן אוטומטי באמצעות Windows. השתמש/י במסכים של תוכנית ההתקנה של Windows כדי לקבוע את התצורה של Windows.
  - 7 השאר/י את כונן ההבזק שבו מותקנת תוכנת התמיכה מוכנס בעת התקנת Windows.

# אם תיתקל/י בבעיות בהתקנת Windows

אם תיתקל/י בבעיות בהתקנת Windows, נסה/י את הפתרונות הבאים.

אם תקבל/י הודעה שכתוב בה ״תקליטור התקנה לא נמצא״ בעת התקנת Windows ודא/י שהנך מחובר/ת ל-OS X כמנהל/ת.

#### אינו מותקן כראוי Windows אם

ודא/י שהנך משתמש/ת בגירסה מקורית מלאה של גירסת 64 הסיביות של Windows 7 Home Premium, Windows 8 Pro או Windows 8 ,Windows 7 Ultimate ,Windows 7 Professional.

הפעל/י מחדש את ה-Mac והחזק/י את מקש Option לחוץ עד שצלמית כונן אחת או כמה צלמיות כוננים יופיעו על גבי המסך. הכנס/י את תקליטור ההתקנה של Windows לכונן האופטי או הכנס/י את כונן ההבזק מסוג USB עם Windows ליציאת USB ב-Mac. בחר/י את צלמית כונן ההתקנה של Windows, ולאחר מכן לחץ/י על החץ שמתחתיה. הקש/י במהירות על מקש כלשהו במקלדת כדי להפעיל את המתקין. עקוב/י אחר ההוראות שעל גבי המסך כדי לתקן או להתקין מחדש את Windows.

## אם מתקין Windows אם מתקין

הקפד/י להשתמש במקלדת ובעכבר המקוריים שהגיעו עם ה-Mac.

אם הנך משתמש/ת בעכבר של Apple, ייתכן שמתקין Windows לא יגיב אם העכבר מחובר ישירות ל-Mac. חבר/י את העכבר ליציאת ה-USB במקלדת.

#### אם תכניס/י את התקליטור הלא נכון במהלך ההתקנה

הוצא/י את התקליטור על-ידי החזקת מקש "הוצא" במקלדת לחוץ תוך הפעלה מחדש של ה-Mac.

# שלב 4: התקנת תוכנת התמיכה ב-Windows

לאחר התקנת Windows, התקן/י מתאמים של Mac ומוצרי תוכנה אחרים לתמיכה ב-Windows. תוכנת התמיכה מתקינה מתאמים של Boot Camp כדי לתמוך בחומרה של ה-Mac, כולל התקני AirPort, המצלמה המובנית, Apple Remote (שלט Apple), משטח המגע ב-Mac נייד ומקשי הפונקציה במקלדת של Apple. התוכנה גם מתקינה את לוח הבקרה של Boot Camp עבור Windows ואת פריט מגש המערכת של Boot Camp של Apple

ניתן להוריד את תוכנת התמיכה על-ידי בחירה באפשרות ״הורד את תוכנת התמיכה ב-Windows העדכנית ביותר מ-Apple״ במדריך Boot Camp. יש להעתיק את תוכנת התמיכה לכונן הבזק מסוג USB שאותחל כ-FAT) MS-DOS.

- setup.exe ייתכן שמתקין יופעל באופן אוטומטי. אם הוא לא מופעל באופן אוטומטי, לחץ/י פעמיים על הקובץ BootCamp בתיקיה בתיקיה של כונן ההבזק מסוג USB שבו מותקנת תוכנת התמיכה.
  - 2 עקוב/י אחר ההוראות שעל גבי המסך.

*חשוב:* אין ללחוץ על כפתור הביטול באף אחת מתיבות הדו-שיח של המתקין.

אם מופיעה הודעה שכתוב בה כי התוכנה שהנך מתקין/ה לא עברה בדיקות של Windows Logo, לחץ/י על Continue Anyway.

אין צורך להגיב לתיבות דו-שיח של המתקין המופיעות רק לזמן קצר במהלך ההתקנה.

אם נראה שדבר לא קורה, ייתכן שקיים חלון מוסתר שיש להגיב לו. בדוק/י את שורת המשימות והבט/י מאחורי חלונות פתוחים.

- 3 לאחר הפעלה מחדש של המחשב, עקוב/י אחר ההוראות של מתקינים אחרים שמופיעים.
- 4 בדוק/י אם קיימת תוכנה מעודכנת לתמיכה ב-Windows דרך ״עדכוני תוכנה״ או בכתובת www.apple.com/support/bootcamp.

# אם תוכנת התמיכה ב-Windows לא מותקנת בהצלחה

אם תוכנת התמיכה ב-Windows לא מותקנת בהצלחה, ייתכן שהחומרה לא תפעל כצפוי. נסה/י את אחד הפתרונות הבאים:

#### תקן/י את תוכנת התמיכה ב-Windows

- 1 הפעל/י את ה-Mac ב-Windows. ראה/י "הפעלה באמצעות OS X או Windows" בעמוד 9.
  - 2 חבר/י את כונן ההבזק מסוג USB שבו מותקנת תוכנת התמיכה ב-Windows.

ייתכן שהמתקין יופעל באופן אוטומטי. אם לא, לחץ/י פעמיים על הקובץ setup.exe בתיקיה BootCamp.

לחץ/י על "תקן" ועקוב/י אחר ההוראות שעל גבי המסך. 3

אם מופיעה הודעה שכתוב בה כי התוכנה שהנך מתקין/ה לא עברה בדיקות של Windows Logo, לחץ/י על ״המשך למרות זאת״.

#### התקן/י מחדש מתאם ספציפי

אם עליך להתקין מחדש מתאמים ספציפיים, תוכל/י להתקין מתאם אחד בכל פעם. לדוגמה, אם המצלמה המובנית ב-Mac לא פועלת, תוכל/י להתקין מחדש רק את המתאם של המצלמה.

מתאמים בודדים נמצאים בתיקיה /BootCamp/Drivers בכונן ההבזק מסוג USB שבו מותקנת תוכנת התמיכה ב-Windows.

- 1 חבר/י את כונן ההבזק מסוג USB שבו מותקנת תוכנת התמיכה ב-Windows.
- 2 באמצעות סייר Windows או סייר הקבצים, אתר/י את המתאם שברצונך להתקין מחדש.
  - פתח/י את המתאם כדי להתחיל בהתקנה. 3

# Mac-ב Windows-אם תיתקל/י בבעיות בשימוש ב

אם הנך נתקל/ת בבעיות בשימוש ב-Windows ב-Mac, נסה/י את הפתרונות להלן.

.www.apple.com/support/bootcamp לקבלת מידע נוסף בנושא פתרון בעיות, עבור/י אל

# Mac-אם מופיעה ההודעה ״לא מצורף כונן אתחול״ בעת הפעלת ה

ייתכן שאתחלת את מחיצת Windows באופן שגוי אשר לא מאפשר לה להפעיל את ה-Mac. הפעל/י את ה-Mac באמצעות OS X ופתח/י את מדריך Boot Camp. הסר/י את מחיצת Windows ולאחר מכן התקן/י את Windows שוב, והקפד/י לאתחל את המחיצה.

### אם המסך ריק או מעוות

ייתכן שחלק מכרטיסי הגרפיקה לא יפעלו ב- OS X וב- Windows במחשב Mac. אם הנך נתקל/ת בבעיות בתצוגה של המסך בעת שימוש ב-Windows, נסה/י את הפתרונות הבאים:

- השתמש/י בכרטיס הגרפיקה שהגיע עם ה-Mac.
- ודא/י שהתקנת את המתאמים של Boot Camp. ראה/י "שלב 4: התקנת תוכנת התמיכה ב-Windows" בעמוד 4.
  - התאם/י את הגדרת הרזולוציה של המסך בלוח הבקרה של הצג.
- עבור/י אל www.apple.com/support/bootcamp ובדוק/י אם קיימים מידע תאימות ותוכנה מעודכנת עבור/י אל עבור המחשב שלך.

#### Windows אם לא ניתן לשנות את השם של מחיצת

ניתן לשנות את השם של מחיצת Windows בלבד.

#### אם ברשותך תצורת RAID

תצורות RAID המשתמשות ב-Boot Camp אינן נתמכות. לקבלת מידע נוסף, עבור/י אל RAID אינן גתמכות. www.apple.com/support/bootcamp

# Windows הפעלה באמצעות OS X או

לאחר התקנת Windows ותוכנת התמיכה, Boot Camp מאפשר לך להפעיל את Mac באמצעות OS X או Windows ביתר קלות. כדי להגדיר את מערכת ההפעלה, בחר/י כונן שמערכת הפעלה זו מותקנת בו ככונן ההפעלה ולאחר מכן הפעל/י את ה-Mac מחדש.

# הגדרת מערכת ההפעלה המהווה ברירת מחדל

כדי להגדיר את מערכת ההפעלה המהווה ברירת מחדל ב-OS X, השתמש/י בחלונית "כונן הפעלה" של "העדפות המערכת" ב-OS X. כדי להגדיר אותה ב-Windows, השתמש/י בלוח הבקרה של Boot Camp.

## OS X-הגדרת מערכת ההפעלה המהווה ברירת מחדל ב-

- . ב-X SX, בחר/י בתפריט Apple > ״העדפות המערכת״, ולאחר מכן לחץ/י על ״כונן הפעלה״.
- 2 בחר/י את כונן ההפעלה עם מערכת ההפעלה המהווה ברירת מחדל שברצונך להשתמש בה.
  - .Restart אם ברצונך להפעיל את מערכת ההפעלה כעת, לחץ/י על 3

# הגדרת מערכת ההפעלה המהווה ברירת מחדל ב-Windows

.Boot Camp Control Panel. לחץ/י על צלמית Boot Camp במגש המערכת ובחר/י ב-Windows 7. ב-Windows 8, העבר/י את הסמן לפינה השמאלית העליונה של המסך, ולאחר מכן לחץ/י על "חיפוש".

. חפש/י את Boot Camp, לחץ/י על ״הגדרות״ ולאחר מכן לחץ/י על Boot Camp.

- 2 בחר/י את כונן ההפעלה עם מערכת ההפעלה המהווה ברירת מחדל שברצונך להשתמש בה.
  - .Restart אם ברצונך להפעיל את מערכת ההפעלה כעת, לחץ/י על 3

# הפעלה מחדש ב-OS X באמצעות צלמית Boot Camp במגש המערכת

.Restart in OS X לחץ/י על צלמית, ולאחר מכן בחר/י Boot Camp במגש המערכת, ולאחר מכן בחר/י Windows.

פעולה זו גם מגדירה את מערכת ההפעלה המהווה ברירת מחדל ל-OS X.

# בחירת מערכת הפעלה במהלך ההפעלה

ניתן לבחור באיזו מערכת הפעלה להשתמש במהלך ההפעלה על-ידי החזקת מקש Option לחוץ. פעולה זו מציגה צלמיות עבור כל כונני ההפעלה הזמינים ומאפשרת לך לעקוף את הגדרת ברירת המחדל של כונן ההפעלה שבהעדפות של ״כונן הפעלה״ (OS X) או ב-Windows) Boot Camp Control Panel), מבלי לשנות הגדרה זו.

- 1 הפעל/י מחדש את ה-Mac והחזק/י את מקש Option לחוץ עד שצלמיות כוננים יופיעו על גבי המסך.
- 2 בחר/י את כונן ההפעלה עם מערכת ההפעלה שברצונך להשתמש בה, ולאחר מכן לחץ/י על החץ שמתחת לצלמית זו.

# הסרת Windows מה-Mac

אופן הסרת Windows מה-Mac משתנה בהתאם לאופן שבו התקנת את Windows: במחיצה שניה או בכונן בעל מחיצה אחת.

אם התקנת את Windows במחיצה שניה בכונן: באמצעות מדריך Boot Camp כמתואר להלן, הסר/י את Windows על-ידי מחיקה של מחיצה אחת. על-ידי מחיקה של מחיצת Windows ושחזור הכונן לכונן של OS X בעל מחיצה אחת.

אם ל-Mac יש כוננים מרובים והתקנת את Windows בכונן בעל מחיצה אחת בלבד: בצע/י הפעלה ב-OS X והשתמש/י ב״כלי העזר לכוננים״, הממוקם בתיקיה ״אחר״ ב-Launchpad, כדי לאתחל אותו מחדש ככונן של OS X.

- .OS X-ם Mac-חפעל/י את ה-1
- .Mac- סיים/י את כל היישומים הפתוחים ובצע/י יציאה מהמערכת לכל המשתמשים האחרים ב-Mac.
  - .Boot Camp פתח/י את מדריך 3
  - 4 בחר/י ״הסרה של ד Windows ואילך״, ולאחר מכן לחץ/י על ״המשך״.
    - בצע/י אחת מהפעולות הבאות: 5
    - אם ה-Mac הוא בעל כונן פנימי אחד, לחץ/י על "שחזר".
- אם ה-Mac הוא בעל כוננים פנימיים מרובים, בחר/י את כונן Windows, בחר/י "שחזר את הכונן למחיצת
  SX יחידה" ולאחר מכן לחץ/י על "המשך".

# מידע נוסף, תמיכה ומשוב

לקבלת תמיכה עבור Boot Camp, עבור/י אל www.apple.com/support/bootcamp, עבור/י

Apple תשמח לקבל ממך משוב על Boot Camp. כדי לשלוח משוב, עבור/י אל www.apple.com/macosx/feedback.

Apple לא מספקת תמיכה עבור התקנת תוכנת Microsoft Windows או עבור השימוש בה. לקבלת עזרה עבור בעיות הנוגעות ל- Windows, עבור/י אל windows.microsoft.com. Apple Inc 🗯 2013 חות. שמורות. 2013 סייות שמורות.

Mac OS ,Mac ,Boot Camp ,AirPort ,Apple , הסמל של Apple, הסמל של Apple בע״מ, הרשומים OS X-1 Mac Pro Nac Pro הם סימנים רשומים של Apple בע״מ, הרשומים בארה״ב ובמדינות אחרות.

Launchpad הוא סימן רשום של Apple Inc.

שמות של חברות ומוצרים אחרים המוזכרים בזאת עשויים להיות סימנים רשומים של החברות שלהם בהתאמה.

אזכור מוצרים של צד שלישי מיועד למטרות מידע בלבד ואינו מהווה אישור או המלצה. Apple אינה נושאת באחריות באשר לביצועים של מוצרים אלה או לשימוש בהם. כל ההבנות, ההסכמים או כתבי האחריות, אם קיימים כאלה, מתקיימים ישירות בין הספקים למשתמשים העתידיים. נעשו כל המאמצים על-מנת להבטיח את הדיוק של המידע במדריך זה. Apple אינה אחראית לשגיאות דפוס או לשגיאות פקידותיות.

HB019-2330/2013-01